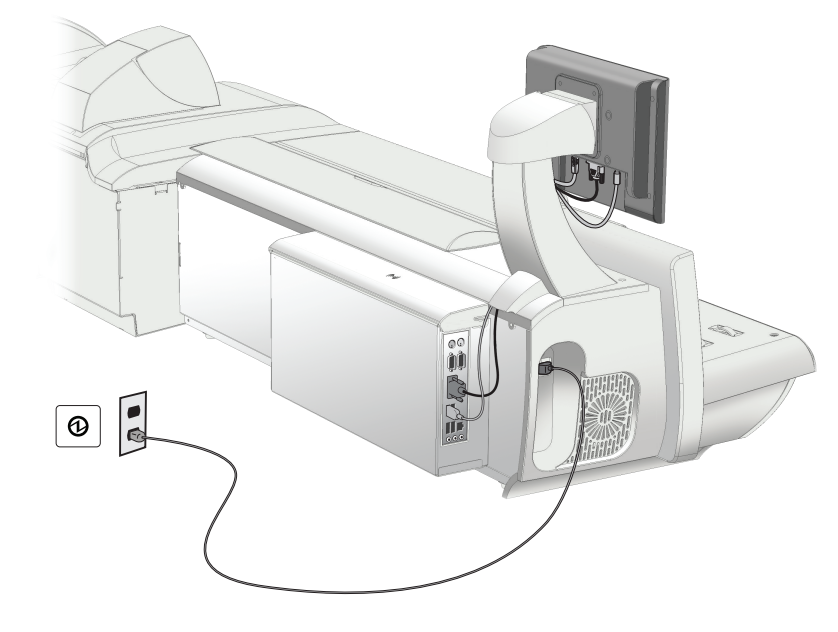

## Replacing display

- 1. From the Home screen select Shut down to turn off the machine
- 2. Unplug the power cord
- 3. Disconnect cables and replace the display (refer to illustration)
- 4. Reconnect the cables
- 5. Plug in the power cord and turn on the machine

## Calibrating touchscreen

- 1. From the Home screen, go to Settings > Personal > Touchscreen
- 2. Select Calibrate
- 3. Using Stylus touch each target + on the screen
- 4. Select OK to save settings
- 5. Select Done to go back to the Home screen

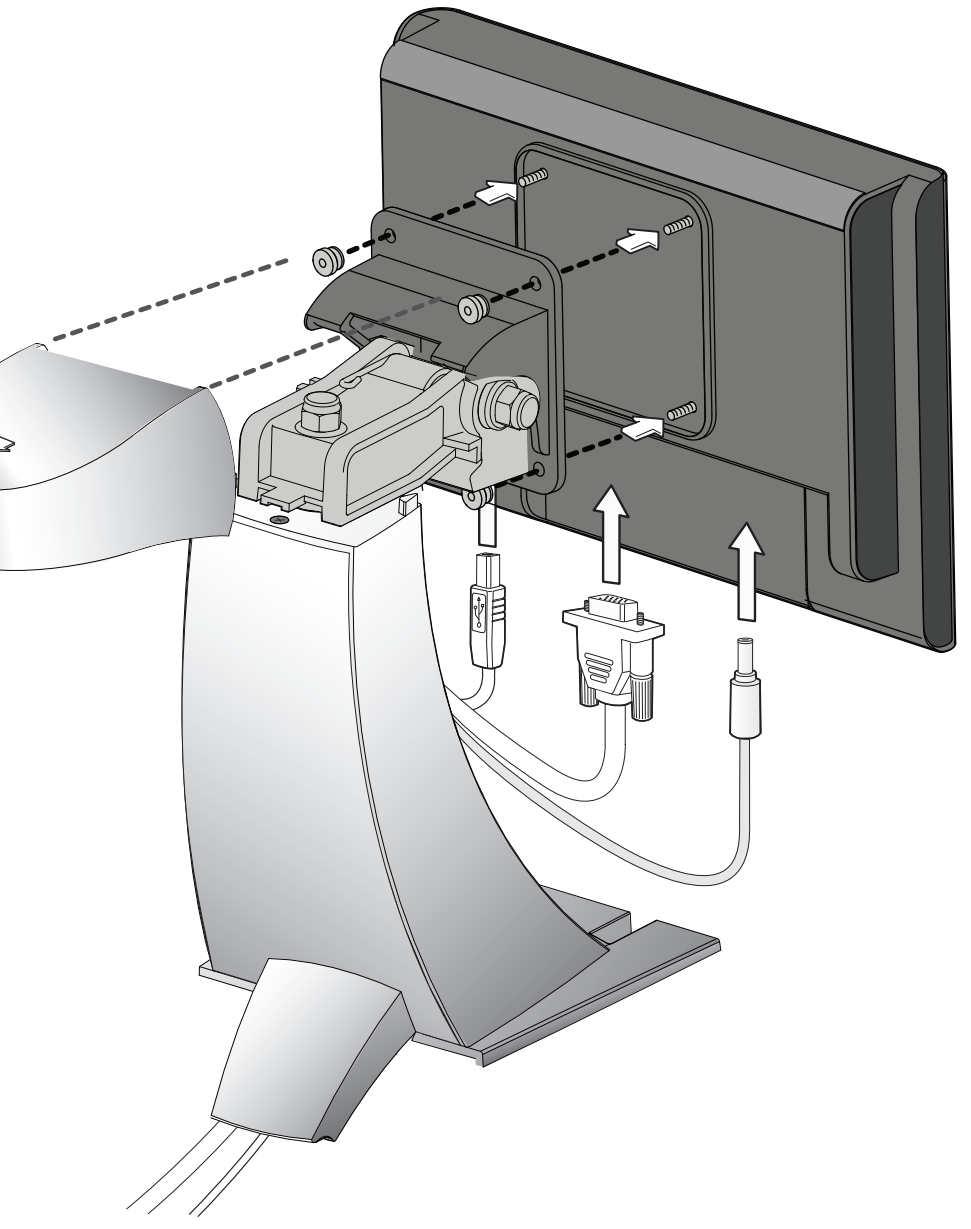

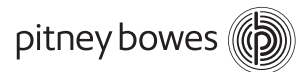